## **Emergency Contact Instructions**

Employees are able to add their emergency contact to their Ukg profile:

- 1. Login to your account
- 2. Go to My Information > My Profile, click on the Main tab and scroll down to Account Contacts
- 3. Click on **+ Add**

| ✓ Account Contacts |              |      |                        |              |           |         |  |  |
|--------------------|--------------|------|------------------------|--------------|-----------|---------|--|--|
|                    |              |      |                        |              |           |         |  |  |
| Name               | Relationship | Code | Preferred Phone Number | Contact Type | Primary ↓ | Actions |  |  |

- 4. Toggle the Primary Contact button on
- 5. Under **Contact Type** select **Emergency**. (Select Dependent as well if your emergency contact is a dependent such as a spouse or child that you may later enroll in your health insurance).
- 6. Add your emergency contact's First Name, Last Name, and Relationship to you.
- 7. Add your emergency contact's **Cell Phone number** and select **Primary**. You may add an additional phone number under Work Phone.
- 8. Click Save

| Primary Contact                                                         |                     |         |  |
|-------------------------------------------------------------------------|---------------------|---------|--|
| Contact                                                                 | Contact type *      |         |  |
| First Name *                                                            | Middle              |         |  |
| Last Name *                                                             | Relationship *      |         |  |
| Code Work Phone United States (+1) Code Cell Phone * United States (+1) | Primary     Primary |         |  |
| National ID                                                             |                     |         |  |
| Social Security Number                                                  | ▼ 999-99-9999       | Ø       |  |
| Account ID                                                              | Birth Date          |         |  |
|                                                                         | mm/dd/yyyy          | <b></b> |  |
| Gender                                                                  |                     |         |  |
| Undefined                                                               | •                   |         |  |